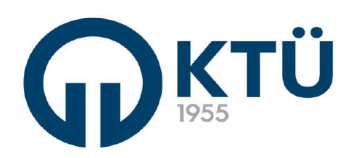

|  |                                       | Doküman Kodu        | FBE-OİA-B3 |
|--|---------------------------------------|---------------------|------------|
|  | ANADILIM DALI FORMLARI                | İlk Yayın Tarihi    | 13.03.2023 |
|  |                                       | Revizyon Tarihi /No | 0          |
|  | IEZ KONU BAŞVURU (ANABILIM DALI BŞK.) | Sayfa               | 1/4        |
|  |                                       |                     |            |

## Tez Konusu

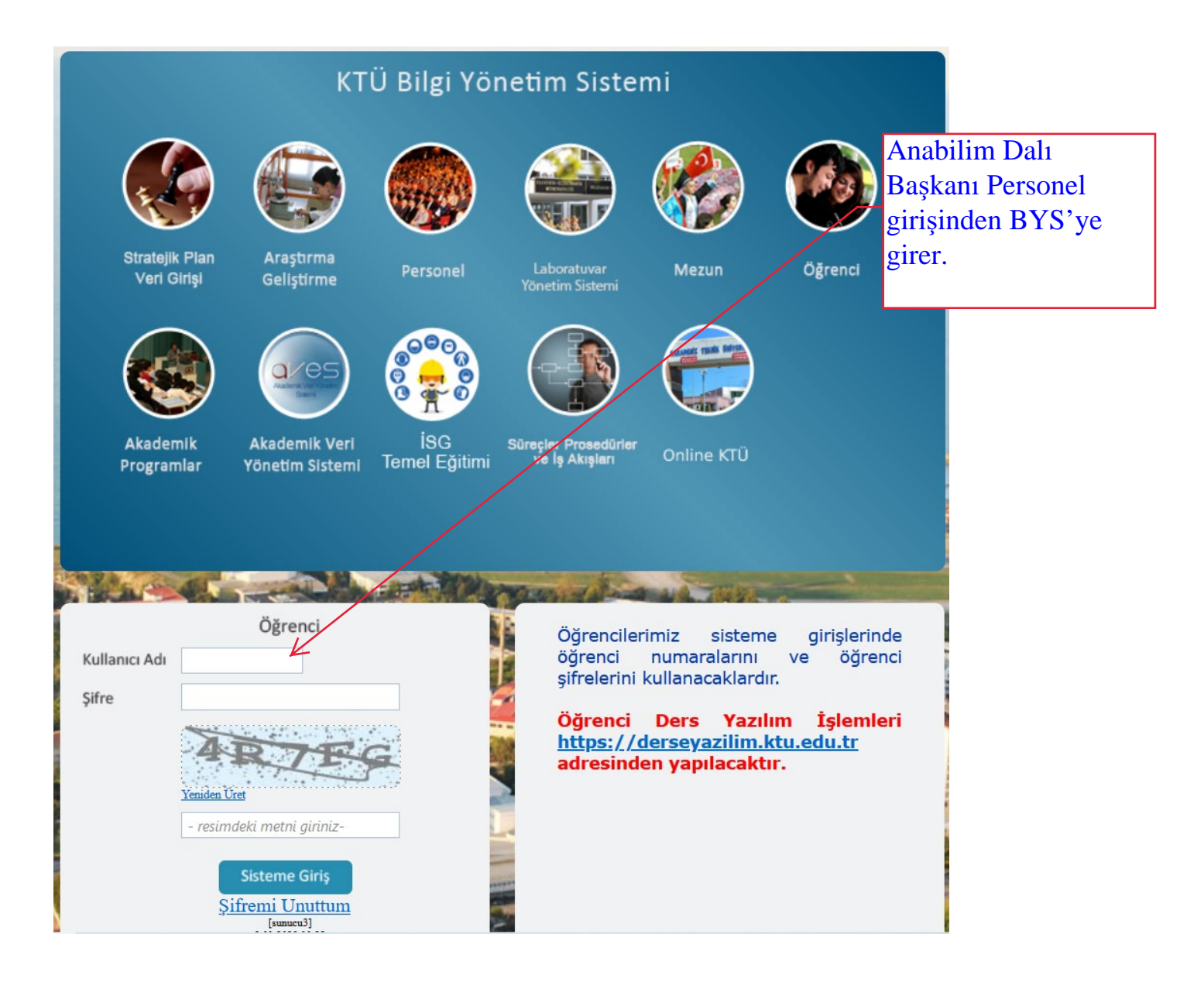

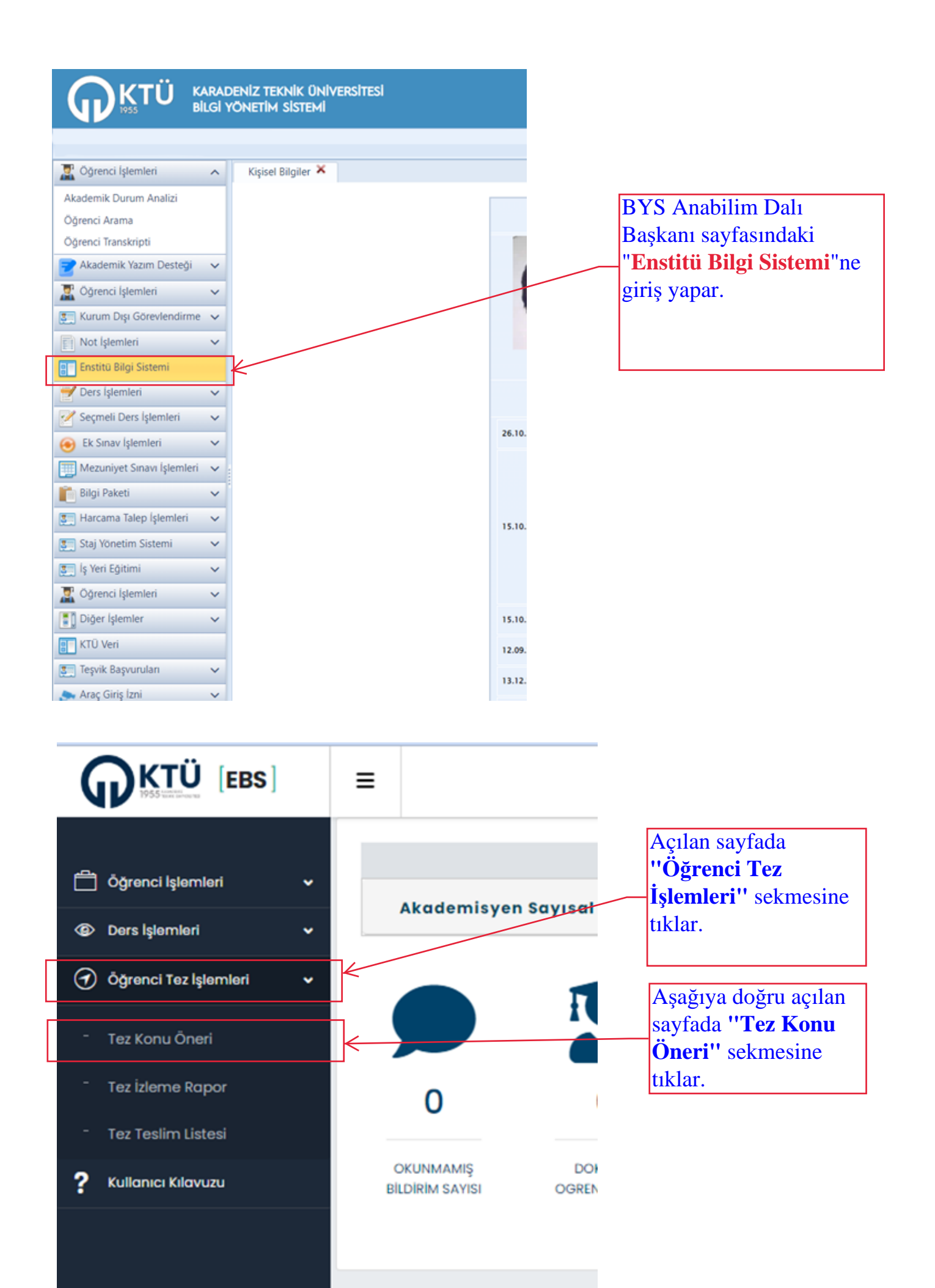

|                                  | Öğrencinin, danışman tarafından onaylanmış<br>olan tez konusunu görür. |                          |                          |                                        |                        |                     |                                     |  |  |  |  |
|----------------------------------|------------------------------------------------------------------------|--------------------------|--------------------------|----------------------------------------|------------------------|---------------------|-------------------------------------|--|--|--|--|
|                                  | ≡                                                                      |                          |                          |                                        |                        |                     |                                     |  |  |  |  |
|                                  | Ana Sayfa >                                                            | Tez İşlemleri > Tez Konu | / Oneri                  |                                        |                        | $\langle \rangle$   |                                     |  |  |  |  |
| 🛱 Anasayfa                       |                                                                        |                          |                          |                                        |                        | \                   | 1                                   |  |  |  |  |
| 🚊 Öğrenci İşlemleri 🗸            |                                                                        |                          |                          |                                        |                        |                     |                                     |  |  |  |  |
| 🗄 Başvuru İşlemleri 🗸 🗸          | Anobilim Doli<br>Biyolpji Anabi                                        | lim Dalı                 |                          | Program<br>Tümü                        | Öğrenci No             |                     | -\                                  |  |  |  |  |
| 📄 Hazırlık İşlemleri 🗸 🗸         |                                                                        | Listele                  |                          |                                        |                        |                     |                                     |  |  |  |  |
| 🐵 Danışmanlık İşlemleri 🗸        |                                                                        |                          |                          |                                        |                        |                     |                                     |  |  |  |  |
| Ders islemleri 🗸                 |                                                                        |                          |                          |                                        |                        |                     |                                     |  |  |  |  |
| Derse Yozilım islemləri          |                                                                        | Tez Konusu               |                          |                                        |                        |                     |                                     |  |  |  |  |
|                                  | Tümünü Listele                                                         | Onay Yapılmayanlar       | Listele                  |                                        |                        |                     | Onayla                              |  |  |  |  |
| C Doktora Yeterlilik işlemleri 👻 | Öğrenci No                                                             | Ad Soyod                 | Danişman                 | Tez Konusu                             | Anobilim Doli          | Program             | Onay Durumu                         |  |  |  |  |
| Tez İşlemleri  Tez Konu / Anari  | 000001                                                                 | Ali XXXXXXXXX            | Prof. Dr. XXXXX<br>XXXXX | Xxxxxxx Xxxxxxxxxxx                    | Biyoloji Anabilim Dalı | DOKTORA             | Danışman Onayladı<br>(Kabul Edildi) |  |  |  |  |
| Tex Yesties Listes               | 000002                                                                 | Hüseyin XXXXXXXX         | Doç. Dr. XXXXXXX         | Zaranana Zuunna Zuunnana               | Biyoloji Anabilim Dalı | DOKTORA             | (Kabul Edildi)                      |  |  |  |  |
| 🖉 Mezun İşlemleri 🗸              | 000003                                                                 | Mehmet Fxxxxxxxx         | Dec. Dr. Txxxxxxxxxx     | HXXXXXXXX HXXXXXXXXXXXXXXXXXXXXXXXXXXX | Biyoloji Anabilim Dalı | DOKTORA             | Enstitü Onayladı                    |  |  |  |  |
| ? Kullanici Kilavuzu             | 000004                                                                 | Zafit Gxxxxxxxxx         | Doç. Dr. ZXXXXXXXXXX     | PRESERVER PRESERVER PRESERVER          | Biyoloji Anabilim Dalı | TEZLÍ YÜKSEK LÍSANS | Enstitů Onayladi                    |  |  |  |  |
|                                  | No items to disploy                                                    |                          |                          |                                        |                        |                     |                                     |  |  |  |  |

Anabilim Dalında tez konusu bildiriminde bulunan tüm öğrencilerin listesini görür.

Danışman tarafından EBS üzerinden tez konusu onaylanan öğrencinin bulunduğu satırı seçerek "MAVİ"ye dönüştürür ve "**Onayla**" butonuna basarak tez konusunu Enstitüye gönderir.

|                                  | ≡                            |                          |                          |                                        |                        |                     |                                     |  |  |  |  |
|----------------------------------|------------------------------|--------------------------|--------------------------|----------------------------------------|------------------------|---------------------|-------------------------------------|--|--|--|--|
|                                  | Ana Sayfa >                  | Tez İşlemleri > Tez Konu | / Öneri                  |                                        |                        |                     |                                     |  |  |  |  |
| 🛱 Anasayta                       |                              |                          | \                        |                                        |                        |                     | 2                                   |  |  |  |  |
| 🚊 Öğrenci İşlemleri 🗸            |                              |                          |                          |                                        |                        |                     |                                     |  |  |  |  |
| 🗄 Başvuru İşlemleri 🗸            | Anabilim Dol<br>Biyolpji Ana | bilim Dalı               |                          | Program<br>Tūmū                        | Óğrenci Ne             |                     |                                     |  |  |  |  |
| 📔 Hazırlık İşlemleri 🗸           |                              | Listole                  |                          |                                        |                        |                     |                                     |  |  |  |  |
| 🐵 Danışmanlık İşlemleri 🗸        |                              |                          |                          |                                        |                        |                     |                                     |  |  |  |  |
| 🗐 Ders işlemleri 🗸               |                              |                          |                          |                                        |                        |                     |                                     |  |  |  |  |
| 💭 Derse Yazılım İşlemleri 🗸 🗸    |                              | Tez Konusu               |                          |                                        |                        |                     |                                     |  |  |  |  |
| 🖉 Doktora Yeterlilik İşlemleri 👻 | Tümünü Listel                | e Onay Yapılmayanları    | Listele                  |                                        |                        |                     | Onayla                              |  |  |  |  |
| (7) Tez İşlemleri                | Öğrenci No                   | Ad Soyad                 | Danışman                 | Tez Konusu                             | Anabilim Dalı          | Program             | Onay Durumu                         |  |  |  |  |
| a manufact                       | 000001                       |                          | Prof. Dr. XXXXX<br>XXXXX | Xxxxxxx Xxxxxxxx                       | Biyoloji Anabilim Dalı |                     | Danışman Onayladı<br>(Kabul Edildi) |  |  |  |  |
| Tez Konu / Oneri                 | 000002                       | Hüseyin XXXXXXXX         | Deç. Dr. XXXXXXX         | Zananaa Zuunana Zuunanaa               | Biyoloji Anabilim Dalı | DOKTORA             | Danışman Onayladı<br>(Kabul Edildi) |  |  |  |  |
| £ Mezun İşlemleri ∽              | 000003                       | Mehmet Fxxxxxxxx         | Doç. Dr. Txxxxxxxxxx     | HXXXXXXXXXXXXXXXXXXXXXXXXXXXXXXXXXXXXX | Biyoloji Anabilim Dalı | DOKTORA             | Enstitü Onayladı                    |  |  |  |  |
| ? Kullanici Kilavuzu             | 000004                       | Zafit Gaxaxaxax          | Doç. Dr. Zxxxxxxxxxx     | Parakanan Parakananan Panakanan        | Biyoloji Anabilim Dalı | TEZLİ YÜKSEK LİSANS | Enstitü Onayladı                    |  |  |  |  |
|                                  | K C                          | <b>N</b>                 |                          |                                        |                        |                     | No items to display                 |  |  |  |  |
|                                  |                              |                          |                          |                                        |                        |                     |                                     |  |  |  |  |

Onay verildikten sonra aşağıdaki bilgilendirme ekranı gelir ve "Onay Durumu" Anabilim Dalı Enstitüye Gönderdi" olarak değişir. Bu aşamada Tez konusu EBS üzerinden Enstitü sayfasına düşmüş olur.

|                                |   | =                                     |                          |                  |                                  |                        |                   |                                     |
|--------------------------------|---|---------------------------------------|--------------------------|------------------|----------------------------------|------------------------|-------------------|-------------------------------------|
|                                |   | Ana Sayta > 1                         | rez işlemleri > Tez Konu | / Oneri          |                                  |                        |                   |                                     |
| Anasayta                       |   |                                       |                          |                  |                                  |                        |                   | 4                                   |
| A Oğrenci İşlemleri            | • |                                       |                          |                  |                                  |                        |                   |                                     |
| 🔄 Başvuru İşlemleri            | • | Anabilim Dol<br>Biyotgi Aazbilim Dati |                          |                  | e Túrnó                          | Ograndi No             |                   |                                     |
| Hazırlık İşlemleri             | • |                                       | Listele                  |                  |                                  |                        |                   |                                     |
| Danışmanlık İşlemleri          | • |                                       |                          |                  |                                  |                        |                   |                                     |
| Ders Işlemleri                 | • |                                       |                          |                  | $(\checkmark)$                   |                        |                   |                                     |
| Derse Yazılım İşlemleri        | • |                                       |                          |                  | <u> </u>                         |                        |                   |                                     |
| Ø Doktora Yeterlilik Işlemleri | • | Tümünü Listele                        | Onay Yopilmayanlar       | n Listele        | 5<br>Diletile a diverse 1        |                        |                   | Onayla                              |
| 0                              |   | Óğrenci No                            | Ad Soyad                 | Danij            | Bilgliendirme                    | 6-lim Dok              | Program           | Onay Durumu                         |
| ( Tez İşlemleri                | • | 000001                                | Ali XXXXXXXXX            | Prof. D<br>XXXX  | Öğrenci Tez Konusu Onaylanmıştır | oloji Azabilim Dalı    | DOKTORA           | Anabilim Dalı<br>Enstitüye Gönderdi |
| - Tez Konu / Öneri             |   | 800002                                | Hilgeyin XXXXXXXX        | 1706. ID         | -                                | oloji Anabilum I Jalı  | DOKTORA           | Danşman Onayladı<br>(Kabul Edildi)  |
| Or Mezun Islemleri             | Ţ | 000003                                | Mehmet FXXXXXXXXX        | Deç. D           | OK                               | oloji Azabilim Dala    | DOK7ORA           | E robitú Onaylade                   |
| ? Kullanici Kilavuzu           |   | 000004                                | Zafit Gxxxxxxxxx         | Deç. Dr. Zuunnun | Parakana Parakana Parakana       | Biyoloji Anabilim Dala | TEZU YÜKSEK USANS | E robitú Onoylade                   |
|                                |   | 31.0                                  |                          |                  |                                  |                        |                   | No forms to illigately.             |